#### **PROCESSOS ADMINISTRATIVOS – PT VIRTUAL**

PARA ABRIR O PROCESSO (Dar início ao processo):

Clicar no menu Processo\ Abertura de Processo.

Em seguida aparecerá a tela abaixo relacionada (nome da tela: ABERTURA DE PROCESSOS-PTCADAST).

| Processos Administrativos                              | Usuário: C033226 |
|--------------------------------------------------------|------------------|
| Ação Processos Consultas Imprimir Tabelas Ajuda        |                  |
| 🙋 🗋 🖨 🖌 🗙 🔎 🕲 🏵 Ə Ə 😂 💆 🔤 🛛 😂 😆                        |                  |
| 🚰 Abertura de Processo - PTCADAST                      | ×                |
| Processo                                               |                  |
| Ano     Num     Dig     Data       2007     03/12/2007 |                  |
| Objeto                                                 |                  |
|                                                        |                  |
|                                                        |                  |
| Assunto                                                |                  |
| Grupo Assunto                                          |                  |
| Assunto                                                |                  |
|                                                        | A .              |
|                                                        |                  |
| Detalbamento Accunto                                   |                  |
|                                                        |                  |
|                                                        |                  |
|                                                        |                  |
| Anexar Documento                                       |                  |
| Caminho do arquivo                                     |                  |
|                                                        |                  |
|                                                        |                  |

- Preencher os campos dessa tela corretamente. (se o usuário não encontrar o grupo de assunto, assunto ou detalhamento do assunto que está procurando, ele deverá entrar em contato com o gestor do sistema para que o gestor alimente a tabela. Atualmente o Gestor do sistema de processos administrativos trabalha na GDGSET).
- 2. No final da tela, anexar o arquivo PDF (é obrigatório que o arquivo seja PDF. Veja instruções de como salvar o arquivo em PDF no final desse documento)
- 3. Salvar o cadastramento do processo clicar no ícone do disquete ou na tecla F10.

Nesse momento será gerado, automaticamente, o número do processo.

### TELA DE ACOMPANHAMENTO DO PROCESSO VIRTUAL

| Proc                                                  | essos A                                                | dministrati | vos  |   |    |      |         | Usuário: C033226                                             |   |
|-------------------------------------------------------|--------------------------------------------------------|-------------|------|---|----|------|---------|--------------------------------------------------------------|---|
| Ação Pr                                               | Ação Processos Consultas Imprimir Tabelas Ajuda Janela |             |      |   |    |      |         |                                                              |   |
| 2                                                     | 🛛 🕞 🛏 🗙 🔎 G G G G 🛛 🖕 🔟 🗁 🈹 🦉                          |             |      |   |    |      |         |                                                              |   |
| 🖗 Processos na Unidade Administrativa - PTPruna 🛛 🛛 🕅 |                                                        |             |      |   |    |      |         |                                                              |   |
| Processos/Volumes que estão na Unidade Administrativa |                                                        |             |      |   |    |      |         |                                                              |   |
| Virtua                                                | l Tempo                                                | Número      | Ano  |   | DV | Vol. | Un. Adm | Objeto                                                       |   |
| ×                                                     | 3                                                      | 500051      | 2007 | 1 | 4  | 1    | SATE    | Objeto teste                                                 |   |
|                                                       | 3                                                      | 119286      | 2007 | 1 | 9  | 1    | CSUP    | SOLICITA AQUISIÇÃO DE NOVOS RAMAIS COM PROPOSTA ORÇAMENTÁRIA |   |
|                                                       | 3                                                      | 77486       | 2007 | 1 | 0  | 1    | STEL    | VALOR EXCEDENTE AO LIMITE MENSAL DE TELEFONE MÓVEL           |   |
|                                                       | 7                                                      | 107790      | 2005 | 1 | 4  | 1    | STEL    | CONTRATAÇÃO DE EMPRESA ESPECIALIZADA EM PRESTAÇÃO DE         |   |
|                                                       | 7                                                      | 107790      | 2005 | 1 | 4  | 2    | STEL    | CONTRATAÇÃO DE EMPRESA ESPECIALIZADA EM PRESTAÇÃO DE         |   |
|                                                       | 7                                                      | 107790      | 2005 | 1 | 4  | 3    | STEL    | CONTRATAÇÃO DE EMPRESA ESPECIALIZADA EM PRESTAÇÃO DE         |   |
|                                                       | 7                                                      | 107790      | 2005 | 1 | 4  | 25   | STEL    | CONTRATAÇÃO DE EMPRESA ESPECIALIZADA EM PRESTAÇÃO DE         |   |
|                                                       | 7                                                      | 107790      | 2005 | 1 | 4  | 36   | STEL    | CONTRATAÇÃO DE EMPRESA ESPECIALIZADA EM PRESTAÇÃO DE         |   |
|                                                       | 7                                                      | 107790      | 2005 | 1 | 4  | 37   | STEL    | CONTRATAÇÃO DE EMPRESA ESPECIALIZADA EM PRESTAÇÃO DE         |   |
|                                                       | 7                                                      | 107790      | 2005 | 1 | 4  | 38   | STEL    | CONTRATAÇÃO DE EMPRESA ESPECIALIZADA EM PRESTAÇÃO DE         |   |
|                                                       | 7                                                      | 107790      | 2005 | 1 | 4  | 39   | STEL    | CONTRATAÇÃO DE EMPRESA ESPECIALIZADA EM PRESTAÇÃO DE         |   |
|                                                       | 7                                                      | 107790      | 2005 | 1 | 4  | 40   | STEL    | CONTRATAÇÃO DE EMPRESA ESPECIALIZADA EM PRESTAÇÃO DE         |   |
|                                                       | 7                                                      | 107790      | 2005 | 1 | 4  | 41   | STEL    | CONTRATAÇÃO DE EMPRESA ESPECIALIZADA EM PRESTAÇÃO DE         |   |
|                                                       | 7                                                      | 107790      | 2005 | 1 | 4  | 42   | STEL    | CONTRATAÇÃO DE EMPRESA ESPECIALIZADA EM PRESTAÇÃO DE         |   |
|                                                       | 7                                                      | 111057      | 2006 | 1 | 0  | 1    | CSUP    | REQUER INSERÇÃO DE ARQUIVO PESSOAL NO DRIVE C:1              | - |
|                                                       |                                                        |             |      |   |    |      |         |                                                              | _ |

Clicar duas vezes no campo correspondente ao nº do processo para visualizar a tela de MANUTENÇÃO DE PROCESSOS.

Para consultar qualquer informação (nº do processo ou unidade administrativa) basta clicar no ícone da lupa (F7 - para limpar a tela) e depois preencher o campo com a informação que você deseja consultar, em seguida, apertar o botão da lupa ou a tecla F8.

As cores verde, amarelo e vermelho correspondem ao tempo que o processo se encontra na unidade administrativa.

- Verde = 5 dias
- Amarelo = +de5 dias -10 dias
- Vermelho = + de 10 dias que o processo se encontra na unidade.

## TELA DE MANUTENÇÃO DO PROCESSO – Para CONSULTAR processos

### Para acessar essa tela, clicar no menu Processos/Manutenção

Para anexar arquivos PDF, clique no botão 'ANEXAR DOCUMENTOS'

Para visualizar os arquivos (folhas) do processo, clique no botão '<u>VISUALIZAR</u> <u>DOCUMENTOS'</u>, em seguida preencha os campos da tela de visualização.

Para enviar o arquivo para outra unidade administrativa, clique no botão 'ENVIO', em seguida preencha corretamente TODOS os campos da tela de '<u>ENVIO'</u>. Se você tiver enviado para a unidade administrativa errada, peça que essa unidade te devolva o processo, para que você possa enviá-lo corretamente.

| Processos Administrativos                                              | Usuário: C033226                 |                             |  |
|------------------------------------------------------------------------|----------------------------------|-----------------------------|--|
| Ação Processos Consultas Imprimir Tabelas Ajuda Janela                 |                                  |                             |  |
| 2 🕞 🤟 🗙 🔎 ଓ ଓ ଓ ଓ 🍕 🔯 🛃                                                | 1                                |                             |  |
| 🚰 Manutenção de Processos - PTProces                                   |                                  | ×                           |  |
| Processo Data Protocolo Quanti   Número Ano DV Inici   500051 2007 / 4 | dade de Folhas ——<br>ial Atual 1 | Estimativa de conclusão -   |  |
| - Grupo de Assunto                                                     |                                  |                             |  |
| 1 INFORMÁTICA                                                          |                                  | Assuntos (F1)               |  |
| Objeto do Processo                                                     |                                  |                             |  |
| OBJETO TESTE                                                           |                                  |                             |  |
| Documento                                                              | Conculto Reduzido                | 1                           |  |
| Número Data Tipo                                                       | Consulta Reduzida                | ]                           |  |
|                                                                        | Volumes (F3)                     | Ações Judiciais do Servidor |  |
| Origem                                                                 | Interessados (F4)                | Anexar Documentos           |  |
|                                                                        | Histórico (F5)                   | Visualizar Documentos       |  |
| N° Ano DV Imprimir Papeleta                                            | Juntada (SHIFT + F5)             | Apensamento                 |  |
| Apensado ao Processo                                                   | Capa (SHIFT+ F2)                 | Envio                       |  |
| Número Ano Virtual                                                     | <u>E</u> tiqueta                 | Grava Capa                  |  |
|                                                                        |                                  |                             |  |

# ALTERAR ANEXOS/ VISUALIZAR AS PÁGINAS DO PROCESSO

Um anexo só poderá ser salvo

Em regra, não é possível alterar os anexos, uma vez que houve andamento do processo. Só será possível alterar processos com a autorização do coordenador da seção. (Solicitação de Serviços).

| 🗐 Pro | cessos Adm       | ninistrativos               |                                               | Usuário: C033226 |                |          |
|-------|------------------|-----------------------------|-----------------------------------------------|------------------|----------------|----------|
| Ação  | Processos C      | onsultas Imprimir Tabela    | as Ajuda                                      |                  |                |          |
|       | l 🕞 🖌            | X 🔎 🖉 🖓 🕻                   | ) 🕄   🤮   🔟   📂   😫   🛃                       |                  |                |          |
| 🛐 Co  | nsulta Anex      | cos de Processos - PT       | CONANX                                        |                  |                | ×        |
|       |                  |                             |                                               |                  |                |          |
| г     | _                |                             |                                               |                  | e tan di       |          |
|       | <b>Seq.</b><br>1 | Data<br>13/12/2007          | Servidor<br>33226 - LETICIA GONCALVES DE LIMA | CSUP             |                |          |
|       | Resumo           |                             |                                               |                  | Anexo          |          |
|       | Documen          | to anexado ao criar o proce | 9550.                                         |                  | Alterar        |          |
|       |                  |                             |                                               |                  |                |          |
|       | Seq.             | Data                        | Servidor                                      | Unidade          | Substituído    |          |
|       | 0<br>Resumo      | 13/12/2007                  | β3226 - LETICIA GONCALVES DE LIMA             | CSUP             | <b>A</b> mouro |          |
|       | Capa do j        | processo                    |                                               |                  | Alterar        |          |
|       |                  |                             |                                               |                  |                |          |
|       | Sea              | Data                        | Servidor                                      | Unidade          | Substituído    |          |
|       | Jeq.             |                             |                                               |                  |                |          |
|       | Resumo           |                             |                                               |                  | Anexo          |          |
|       |                  |                             |                                               |                  | Alterar        |          |
|       |                  |                             |                                               |                  | Corty -        | <b>_</b> |
|       |                  |                             |                                               |                  |                |          |
|       |                  |                             |                                               |                  |                |          |
|       |                  |                             |                                               |                  |                |          |

Para salvar arquivos 'Word como PDF', basta seguir as intruções da tela abaixo (clique uma vez na **bolinha do Windows**, em seguida, clique apenas uma vez na opção **Salvar como**. Escolha a opção **"PDF ou XPS**"

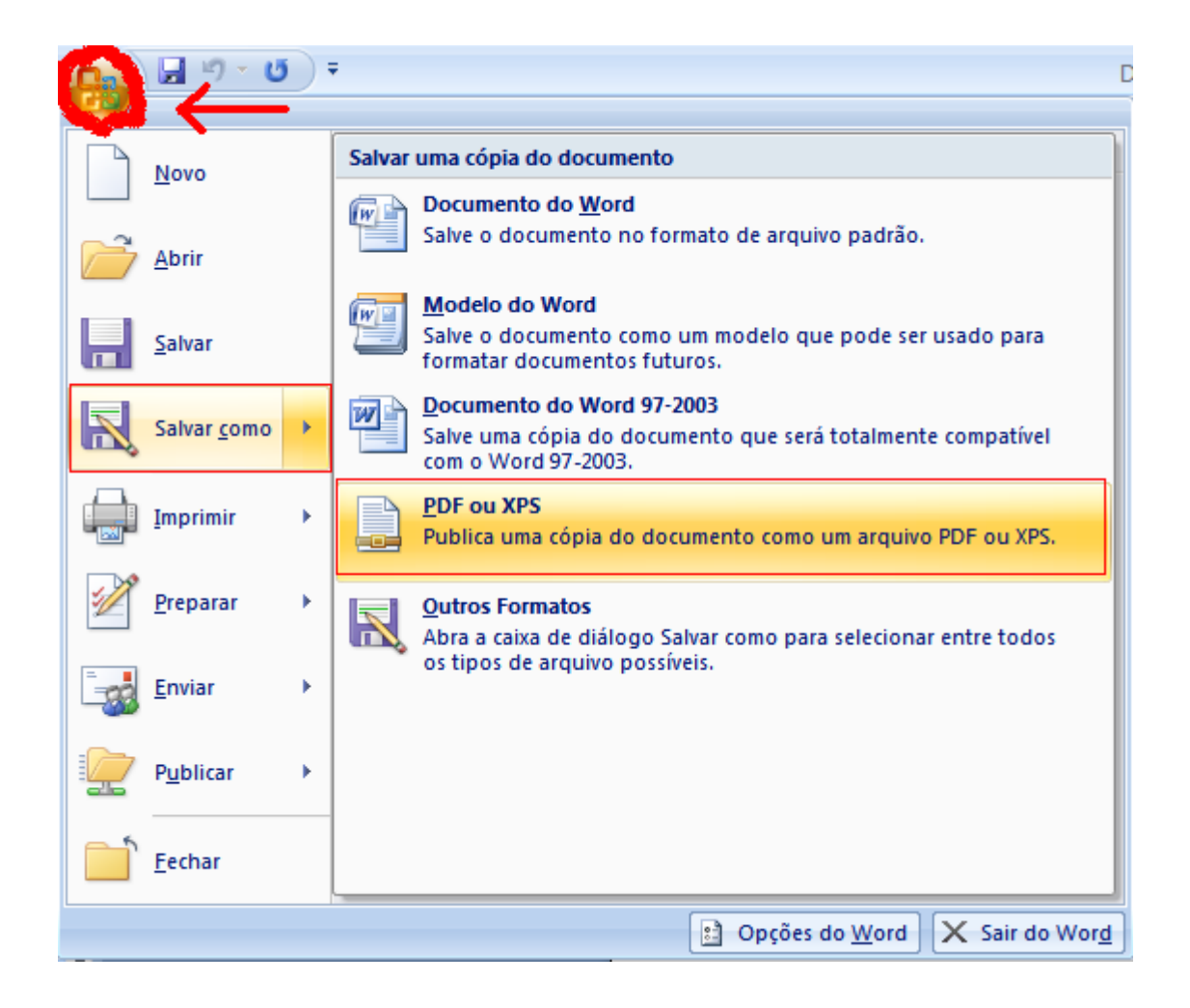